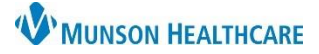

# Patient Pharmacy Overview for Providers and Clinical Staff

Cerner PowerChart Ambulatory EDUCATION

Patient Pharmacy may be reviewed and updated by providers and clinical staff at each visit and as needed.

### Accessing Patient Pharmacy

Patient Pharmacy may be accessed through the following ways while in a patient's chart:

1. Click on the Patient Pharmacy icon at the top of the toolbar.

| Tas | k Edit   | View                  | Patient    | Chart    | Links     | Notifications     | Navigation      | Help      |                    |                 | 2   |                   |
|-----|----------|-----------------------|------------|----------|-----------|-------------------|-----------------|-----------|--------------------|-----------------|-----|-------------------|
| 1   | Home 🖃   | Messag                | e Center   | 🛓 Patien | nt List 🚨 | 8 Multi Patient 1 | Task List  🔢 In | vitations | 📲 🔍 Lexicomp       | 🕄 Lippincott    | U   | 🚆 🕄 🕅 Paper Order |
| : 쬈 | Tear Off | <sub>∞</sub> \$ Charg | ges 🛃 Exit | t 🔝 Cal  | culator   | AdHoc IIIII       | Medication Ad   | ministrat | tion Result Copy 🚦 | Related Records | 5 🗟 | Patient Pharmacy  |

- 2. In the Ambulatory Workflow:
  - a. Select the Home Medications Component.
  - b. Click Meds History.

| A  | mbulatory Nursing Workfl | $\times$ | Ambulatory       | y Summary - Pri $	imes$                                 | Clinical Staff Orders                    | ×           | +       |           | 0              | •      | 2        |
|----|--------------------------|----------|------------------|---------------------------------------------------------|------------------------------------------|-------------|---------|-----------|----------------|--------|----------|
|    | 2                        | Ŧ        | Home M           | edications (4)                                          |                                          |             |         |           | All            | /isits | <u>ج</u> |
|    | Chief Complaint          | ^        |                  |                                                         |                                          |             |         |           |                |        |          |
|    | Documents (2)            |          | 1 Inform         | mation. The system is                                   | still processing health plan             | s. Retry in | b       |           |                |        |          |
|    | Vital Signs              |          |                  |                                                         |                                          |             | Med     | s History | Outpatient     | View   | Details  |
|    | Histories                |          | Medicatio        | n                                                       |                                          |             | •       | Rosnons   | ible Provider  | 1      |          |
|    | Allergies (1)            |          | Pieucauo         |                                                         | -1 += h   = h )                          |             |         | Respons   | IDIE FIOVIDEI  |        |          |
|    | Problem List a           |          | 1 Tab            | pril (lisinopril 10 mg ora<br>), Oral, Daily, 30 Tab, 0 | Refill(s)                                |             | ys Esti | Clark MD  | ), Kelly J     |        |          |
|    | Home Medications (4)     |          | t metFo<br>1 Tab | ORMIN (metFORMIN 10<br>), Oral, Daily, 30 Tab, 0        | 000 mg oral tablet, extende<br>Refill(s) | d release)  | ys Esti | Clark MD  | ), Kelly J     |        |          |
|    |                          |          |                  |                                                         |                                          |             |         | _         |                |        |          |
| с. | Click Patient Pha        | arm      | iacy.            | 🕂 Add   🛄 Extern                                        | al Rx History 🔹   🦑 Rx P                 | lans (0): l | n C s   | 🛃 Pat     | tient Pharmacy |        |          |

Document Medication by Hx

- 3. In a patient's intake PowerForm:
  - a. Select the Allergies and Medications section.
  - b. Click on Meds History.

|    |         | P Ambulatory Comprehensive Intak | AMBCERNED, ERNEST                                             |     |                                    |
|----|---------|----------------------------------|---------------------------------------------------------------|-----|------------------------------------|
|    |         | 🗸 🖬 🛇   🥎 🎝 🕈 🖊 💷 [              |                                                               |     |                                    |
|    |         | *Performed on: 12/21/2022        | ✓ 1151                                                        |     |                                    |
|    |         | Intake Summary                   | <                                                             |     |                                    |
|    |         | Detailed Vitals and Measurements |                                                               |     |                                    |
|    |         | PHQ-2 and PHQ-9                  | Medications                                                   |     |                                    |
|    |         | Allergies and Medications        |                                                               |     |                                    |
|    |         | Social History                   |                                                               |     |                                    |
|    |         | Family History                   | 🕂 Add   🍚 Document Medication by Hx   🛅 External Rx History 🗸 | ÷ 🕞 | Reconciliation Status Meds History |
|    |         | Obstational Ultransi             |                                                               |     | • meast instory                    |
| c. | Click I | Patient Pharmacy.                | n C is 🛃 Patient Pharmacy                                     |     |                                    |
|    |         |                                  | *                                                             |     |                                    |

Note: Depending on screen resolution, click on 🔄 to find the Patient Pharmacy icon.

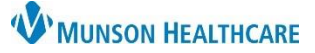

# Patient Pharmacy Overview for Providers and Clinical Staff

## Cerner PowerChart Ambulatory EDUCATION

#### Adding a Patient Pharmacy

- 1. To add a Patient Preferred Pharmacy:
  - a. Navigate to the Search tab.
  - b. Enter a Pharmacy Name.
  - c. City and State will automatically populate from patient registration (change as needed).
  - d. Select the correct Pharmacy Type filter.
  - e. Click Search.
  - f. Right click on the desired pharmacy and select Add to Patient Preferred.

**Note**: If the patient does not have a preferred pharmacy listed, this window will open to the Search tab. If the patient has one or more preferred pharmacies on file, it will open to the Patient Preferred tab.

### **Removing a Patient Pharmacy**

To remove a pharmacy from the Patient Preferred list:

- a. While in the Patient Preferred Pharmacy window, select the Patient Preferred tab.
- b. Right click on the desired pharmacy and select Remove.

## **Updating Default Patient Pharmacy**

1. To change a default Patient Preferred pharmacy:

a. While in the Patient Preferred Pharmacy window, select the Patient Preferred tab.

 Right click on the desired default pharmacy and select Set as Default.

**Note**: The default Patient Preferred pharmacy is identified by bold text.

2. When complete with all Patient Pharmacy modifications, Click OK.

| MBCERNED, ERNEST<br>OB:4/4/19 Age:74 years Sex:Male | MRN:AE41<br>Location:Munson Far<br>AE0056006262 InBetw | FIN:AE0056006262<br>nily PraCode Status:<br>een Visits[ 1/31/2022 10:15:00 / | Allergie<br>AM ESTPortal:Pa | s: Latex, No<br>atient | Knov  |
|-----------------------------------------------------|--------------------------------------------------------|------------------------------------------------------------------------------|-----------------------------|------------------------|-------|
| No Preferred Pharmacy Reason:                       |                                                        | -                                                                            |                             | Last Re                | viewe |
| The default pharmacy is displayed                   | in the Patient Preferred t                             | ab with bold text.                                                           |                             |                        |       |
| Pharmacy Name                                       | Pharmacy Name                                          | Address                                                                      | Cross-Street                | City                   | ^     |
| CVS Address                                         | CVS Health #68631                                      | 1 Cvs Drive                                                                  |                             | Phoenix                | _     |
| Address                                             | CVS HEALTH #68632                                      | One Cvs Drive                                                                | and statistic as            | Austin                 |       |
| City                                                | CVS Health #68700                                      | 100 Scenic View Dr                                                           | Add to Patient              | Preferred              | f     |
| Austin                                              | CVS Health #68702                                      | 26 Davis St                                                                  |                             | Watertown              | n     |
| State C                                             | CVS Health #68703                                      | 100 Scenic View Dr                                                           |                             | Cumberla               | nd    |
| TY                                                  | CVS Health #68704                                      | 100 Scenic View Dr                                                           |                             | Cumberla               | nd    |
| Zin Code                                            | CVS Health #68705                                      | 100 Scenic View Dr                                                           |                             | Cumberla               | nd    |
| Zip Code                                            | CVS Health #68706                                      | 100 Scenic View Dr                                                           |                             | Cumberla               | nd    |
| Dha                                                 | CVS Health #68708                                      | 100 Scenic View Dr                                                           |                             | Cumberla               | nd    |
| Pho d                                               | CVS Health #68709                                      | 100 Scenic View Dr                                                           |                             | Cumberla               | nd    |
|                                                     | CVS Health #68712                                      | 100 Scenic View Dr                                                           |                             | Cumberla               | nd    |
| Retail Specialty                                    | CVS Health #68713                                      | 100 Scenic View Dr                                                           |                             | Cumberla               | nd    |
| Mail Order 24-hour                                  | CVS Health #68714                                      | 100 Scenic View Dr                                                           |                             | Cumberla               | nd    |
| Long-term Care                                      | CVS Health #68715                                      | 100 Scenic View Dr                                                           |                             | Cumberla               | nd    |
| Saarch Clear                                        | CVS Health #68716                                      | 100 Scenic View Dr                                                           |                             | Cumberla               | nd    |
| Search                                              | CVS Health #68717                                      | 100 Scenic View Dr                                                           |                             | Cumherla               | nd    |
| e                                                   | <                                                      |                                                                              |                             |                        | >     |

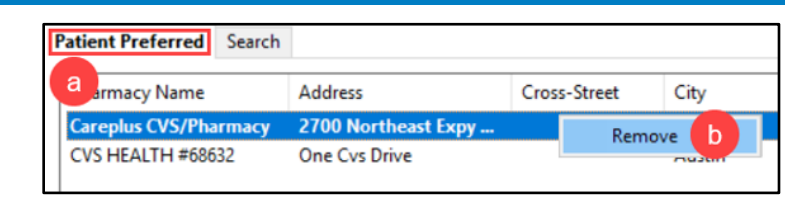

Search

Address

500 Ala Moana Blvd, S..

а

| Pharmacy Name<br>CVS Health #68631<br>Careplus CVS/Pharmacy | Address<br><b>1 Cvs Drive</b><br>500 Ala Moana Blvd, St | Cross-Street                                          | City<br>Phoenix<br>Honolulu                       | State<br>AZ<br>HI | Phone<br><b>Tel: (401)</b><br>Tel: (800) 8 | Pharmacy Attribu<br>Specialty |
|-------------------------------------------------------------|---------------------------------------------------------|-------------------------------------------------------|---------------------------------------------------|-------------------|--------------------------------------------|-------------------------------|
| Pharmacy Name                                               | Address                                                 | Cross-Street                                          | City                                              | State             | Phone                                      | Pharmacy Attribu              |
| dicint increased bearen                                     |                                                         |                                                       |                                                   |                   |                                            |                               |
| No Preferred Pharmacy                                       | Reason:                                                 | referred tab with I                                   | ▼<br>bold text.                                   |                   |                                            | Last Reviewed                 |
| MBCERNED, ERNES<br>0B:4/4/19 Age:74 years                   | F MRN:AE4<br>Sex:Male Location:M<br>AE0056006           | 1 <b></b><br>Aunson Family Pra<br>262 InBetween Visit | FIN:AE005600<br>Code Status:<br>:s[ 1/31/2022 10: | 06262<br>15:00 AM | Allergies<br>ESTPortal:Pa                  | s: Latex, No Know<br>tient    |
| Review Patient Preferred                                    | harmacy                                                 |                                                       |                                                   |                   |                                            | ×                             |
|                                                             |                                                         |                                                       |                                                   |                   |                                            |                               |
|                                                             |                                                         |                                                       |                                                   |                   | Set as Defaul                              | •                             |

Patient Preferred

Pharmacy Name

Careplus CVS/Pharmacy

Cross-